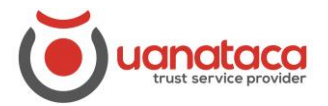

# Uso del certificado digital en un PC Windows

Mostraremos una guía de usuario para el uso de los certificados digitales en tarjeta criptográfica/token o certificados digitales en la nube de Uanataca desde un PC en Windows.

A través de la aplicación UKC Desktop, el usuario podrá de manera muy sencilla firmar electrónicamente y autenticarse en páginas web.

### ÍNDICE

- 1. Instalar el programa UKC
- 2. <u>Configuración del programa UCK</u>
- 2.1 <u>Contenido y configuración del UKC</u>
- 2.2 Inicio de sesión con un certificado en la nube con el UKC
- 2.3 <u>Cómo utilizar el UKC</u>
- 2.3.1 Ejemplo de firma electrónica de un documento con UKC
- 2.3.2 Ejemplo de autenticación con certificado digital en UKC

# 1. Instalar el programa UKC

A continuación, se detalla el procedimiento para llevar a cabo la instalación del software UKC Desktop en Windows:

1. Descargar el programa UKC Desktop.

Adjuntamos enlace de descarga:

https://www.uanataca.com/public/software/SignCloudPC.exe

- 2. Ejecutar el archivo y seguir el proceso de instalación.
  - 2.1 Pulsar siguiente para continuar

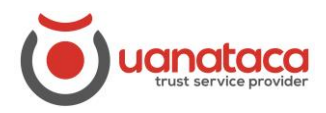

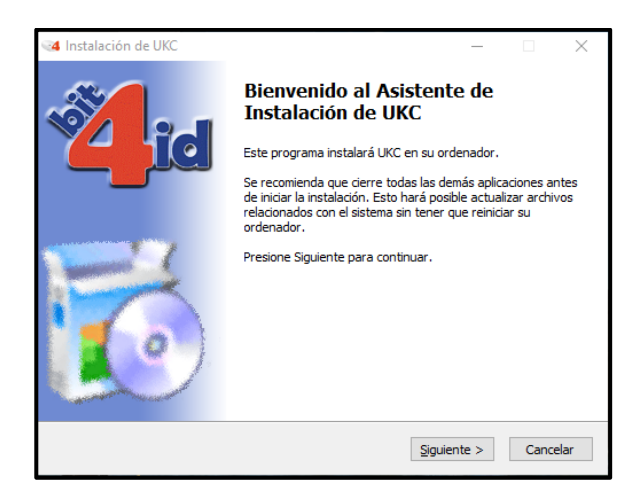

#### 2.2 Aceptar el acuerdo de licencia

| Instalación de UKC                                                   |                                                                                                    | _                              |                                 | $\times$ |
|----------------------------------------------------------------------|----------------------------------------------------------------------------------------------------|--------------------------------|---------------------------------|----------|
| id                                                                   | Acuerdo de licencia<br>Por favor revise los términos de la licencia                                                      | antes de                       | e instalar U                    | IKC.     |
| Presione Avanzar Página                                              | para ver el resto del acuerdo.                                                                                           |                                |                                 |          |
| CONTRATO DE LICENCIA                                                 | Y GARANTÍA del SOFTWARE BIT4ID                                                                                           |                                |                                 | ^        |
| IMPORTANTE: LEA ESTE                                                 | CONTRATO DE LICENCIA.                                                                                                    |                                |                                 |          |
| BIT4ID LE CONCEDE EN L<br>DE QUE ACEPTE TODOS<br>COMO LAS ULTERIORES | ICENCIA EL SOFTWARE ADJUNTO CON LA ÚN<br>.OS TÉRMINOS DEL PRESENTE CONTRATO DE<br>CONDICIONES DE LICENCIA AQUÍ DESCRITA: | VICA CO<br>E LICENC<br>S ("CON | NDICIÓN<br>IIA, ASÍ<br>TRATO"). |          |
| SE RUEGA LEA ATENTAM<br>CONTRATO ANTES DE CO<br>PARA PODER VER LA PA | ETENTE LOS TÉRMINOS Y LAS CONDICIONES<br>INTINUAR CON LA INSTALACIÓN.<br>RTE RESTANTE DEL CONTRATO, UTILIZAR LA          | DE ESTE                        | DE                              | Ŷ        |
| Si acepta todos los términ<br>acuerdo para instalar UKC              | os del acuerdo, seleccione Acepto para contin                                                                            | uar. Deb                       | e aceptar                       | el       |
| bit4id - Install System v1.1 –                                       |                                                                                                    |                                |                                 |          |
|                                                                      | < Atrás Acep                                                                                                    | oto                            | Cance                           | lar      |

2.3 Cerrar el instalador una vez completada la instalación.

# 2. Configuración del programa UCK

Para poder utilizar el UKC es necesario disponer de un certificado digital en tarjeta criptográfica/token o certificado digital en la nube de Uanataca. Este certificado en tarjeta/token o la nube tiene asociadas unas credenciales, que permiten utilizar los servicios de firma electrónica:

- Usuario (entregado en la generación del certificado digital)
- Contraseña (entregada en la generación del certificado digital)
- Código PIN (elegido por el usuario cuando se generó el certificado digital)

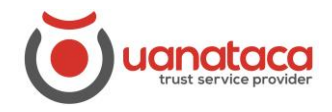

El programa UKC Desktop se ejecuta automáticamente cuando se arranca el PC. Para acceder a la aplicación, debemos presionar el icono que aparece en la barra de tareas.

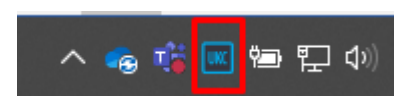

# 2.1 Contenido y configuración del UKC

Para abrir el programa UKC, hacer doble clic en el icono UKC de la barra de herramientas del PC.

| 🚾 Bit4id U | IKC Desktop                        |  | ? | $\times$ |
|------------|------------------------------------|--|---|----------|
| Archivo C  | onfiguración ?                     |  |   |          |
| Identidad  | es disponibles                     |  |   |          |
|            |                                    |  |   |          |
|            |                                    |  |   |          |
|            |                                    |  |   |          |
|            |                                    |  |   |          |
|            |                                    |  |   |          |
|            |                                    |  |   |          |
|            |                                    |  |   |          |
|            |                                    |  |   |          |
|            |                                    |  |   |          |
| Ŏ          | Janataca<br>trust service provider |  | 4 | id       |

Esta vista principal está compuesta por un menú superior con diferentes opciones. Cada una de estas opciones permite llevar a cabo tareas diversas. A continuación, se definen en detalle cada una de ellas:

### Archivo:

• Salir. Esta opción cierra la aplicación UKC Desktop.

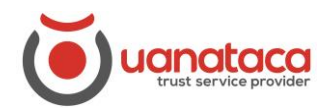

| Bit4id UKC Desktop                                           | ? | ×  |
|--------------------------------------------------------------|---|----|
| Archivo Configuración ?                                      |   |    |
| recented des disponibles                                     |   |    |
| User Admin<br>74573568<br>Cosmo ID ONE (l.)/2444128010204475 |   |    |
|                                                              | 4 | id |

### Configuración:

• **Red**: En caso de ser necesario, permite configurar un servidor Proxy.

| UNC | Bit4id UKC Desktop                                                                                         | ? | $\times$ |
|-----|----------------------------------------------------------------------------------------------------|---|----------|
| Arc | chivo Configuración ?                                                                                      |   |          |
| l   | dentidades disponibles                                                                                     |   |          |
| 1   | User Admin<br>74573568<br>Cosmo ID ONE (L)/2444128010204475                                                |   |          |
| ſ   | 🔤 Configuración de la red 🦙 🗙                                                                              |   |          |
|     | Configuración del proxy   No hay proxy  Configuración del sistema  Configuración manual  Host:  Tipo: HTTP | * | lid      |
| -   | Aceptar Cancelar                                                                                           |   | /        |

- Tarjeta/Token: Desde esta opción podremos gestionar las credenciales de las tarjetas y tokens criptográficos del fabricante Bit4id que estén conectados al PC:
  - Cambiar el código PIN
  - Cambiar el código PUK
  - Desbloquear el código PIN

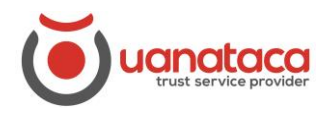

| 🚾 Bit4id | I UKC Desktop                      |                           | ? | $\times$           |
|----------|------------------------------------|---------------------------|---|--------------------|
| Archivo  | Configuración ?                    | 1                         |   |                    |
| <u></u>  | Red                                |                           |   |                    |
| Identid  | Tarjeta/Token 🔸                    | Cambiar el código PIN     |   |                    |
|          | SignCloud ® 🕨                      | Cambiar el código PUK     |   |                    |
|          | 74573568                           | Desbloquear el código PIN | ۹ |                    |
|          |                                    |                           |   |                    |
|          |                                    |                           |   |                    |
|          |                                    |                           |   |                    |
|          |                                    |                           |   |                    |
|          |                                    |                           |   |                    |
|          |                                    |                           |   |                    |
|          |                                    |                           |   |                    |
|          |                                    |                           |   |                    |
|          |                                    |                           |   |                    |
| ĕ        | uanataca<br>trust service provider |                           |   | <mark>گا</mark> id |

• **SignCloud:** Esta opción permite gestionar los certificados digitales en la nube de Uanataca.

| 🚾 Bit4io           | d UKC Desktop                                                                              | ?                                                                                                    | ×           |
|--------------------|--------------------------------------------------------------------------------------------|----------------------------------------------------------------------------------------------------|-------------|
| Archivo<br>Identid | Configuración ?<br>Red<br>Tarjeta/Token •<br>SignCloud •<br>74573568<br>Cosmo ID ONE (1)/2 | Conectar<br>Desconectar                                                                                                    |             |
| 2                  | Marta Riera<br>DS0_Certificate<br>RemoteToken/30058                                        | Descartar crecenciales<br>Cambiar contraseña<br>Cambiar el código PIN<br>Cambiar el código PUK<br>Desbloquear el código PIN |             |
|                    |                                                                                            |                                                                                                    |             |
| Ŭ                  | uanataca<br>trust service provider                                                         |                                                                                                    | <b>ک</b> id |

- **Conectar**, permite iniciar sesión en el sistema SignCloud. La aplicación solicitará las credenciales necesarias.

Durante el inicio de sesión, el sistema permite memorizar (**"Memorizar esta acción**") las credenciales **"Usuario**" y **"Contraseña**" para evitar introducirlas cada vez que ejecutemos la aplicación.

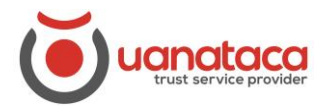

- **Desconectar**, para cerrar sesión en el sistema SignCloud debemos utilizar esta opción.
- **Descartar Credenciales**, con esta opción borraremos la información memorizada de las credenciales (Usuario y Contraseña).
- **Cambiar contraseña**. Se puede cambiar la contraseña asociada a nuestro certificado digital remoto a través de esta opción.

| 🚾 Bit   | 4id UKC Desktop                                               | ?        | ×  |
|---------|---------------------------------------------------------------|----------|----|
| Archive | o Configuración ?                                             |          | _  |
| Iden    | 🔤 Cambiar contraseña 🛛 ?                                      | $\times$ |    |
|         | Cambiar contraseña<br>Contraseña actual                       |          | Γ  |
| 8       | Introducir la Contraseña<br>Nueva contraseña                  |          |    |
|         | Introducir la nueva Contraseña<br>Repetir la nueva Contraseña |          |    |
|         | Repetir la Contraseña Aceptar Car                             | ncelar   |    |
| Č       | uanataca<br>trust service provider                            | *        | id |

Cambiar el código PIN

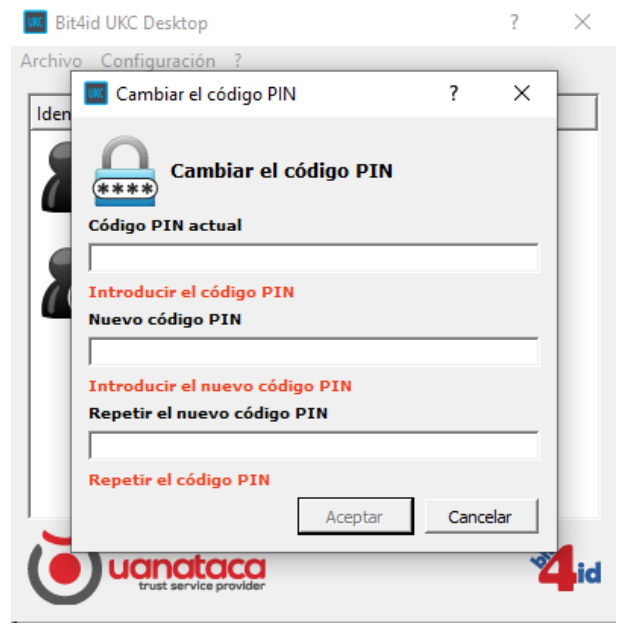

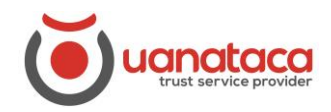

- Cambiar el código PUK

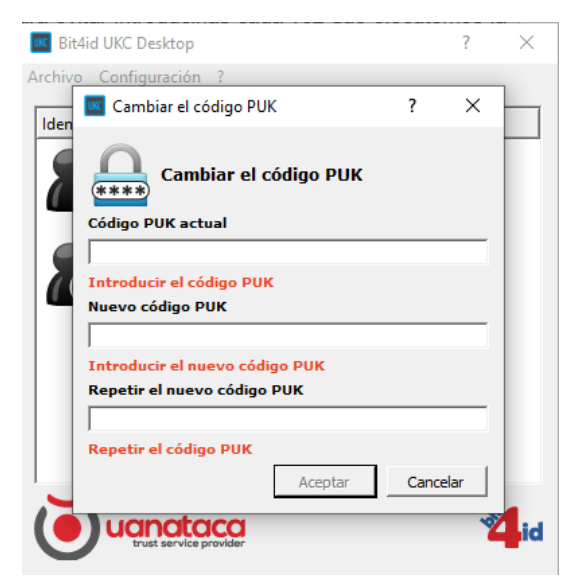

- **Desbloquear el código PIN**: permite desbloquear el código PIN (si se ha introducido 3 veces de manera incorrecta) mediante el código PUK.

Cualquier tipo de cambio en las credenciales (PIN, PUK y contraseña) del certificado digital remoto requiere contar con las credenciales en vigor.

#### ?Acerca...:

Muestra información acerca de la versión de UKC Desktop instalada.

| Bit4id UKC Desktop                                | ? | ×  | Bit4id UKC Desktop                                 | ?   | $\times$ |
|---------------------------------------------------|---|----|----------------------------------------------------|-----|----------|
| Archivo Configuración ?<br>Identidades disponible |   |    | Archivo Configuración ?<br>Identidades disponibles |     |          |
| User Admin<br>74573568                            |   |    | Acerca UKC Desktop ?                               | ×   |          |
| Cosmo ID ONE (L)/2444128010204475                 |   |    | UKC 24id                                           |     |          |
|                                                   |   |    | Versión1.10.1.9                                    |     |          |
|                                                   |   |    | Iwww.bit4id.com                                    | tar |          |
|                                                   |   |    |                                                    | _   | ]        |
|                                                   | * | id | Ucinataca<br>trust service provider                | Ż   | id       |

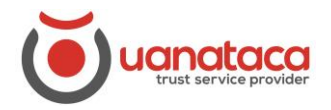

# 2.2 Inicio de sesión con un certificado en la nube con UKC

El inicio de sesión permite acceder al certificado digital custodiado en la nube de Uanataca.

Para poder iniciar sesión en el sistema, seguiremos los siguientes pasos:

1. Abrir el UKC con doble clic

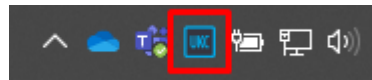

2. Seleccionar Configuración y "SignCloud" y seguidamente "Conectar...":

| 🔤 Bit4io        | I UKC Desktop   |                        | ? | × |
|-----------------|-----------------|------------------------|---|---|
| <u>A</u> rchivo | Configuración ? |                        |   |   |
| L de set d      | Red             |                        |   |   |
| Identid         | Tarjeta/Token 🕨 |                        |   |   |
|                 | SignCloud ® 🕨   | Conectar               |   |   |
|                 |                 | Desconectar            |   |   |
|                 |                 | Descartar crecenciales |   |   |
|                 |                 | Cambiar contraseña     |   |   |
|                 |                 | Cambiar el código PIN  |   |   |
|                 |                 | Cambiar al código DUK  |   |   |

3. Introducir las credenciales de Usuario y Contraseña asociadas a nuestro certificado digital en la Nube

| Iniciar sesión               |         |          |  |  |  |  |
|------------------------------|---------|----------|--|--|--|--|
| Iniciar sesión en SignCloud® |         |          |  |  |  |  |
| Usuario                      |         |          |  |  |  |  |
| 9000086                      |         |          |  |  |  |  |
| v                            |         |          |  |  |  |  |
| Contraseña                   |         |          |  |  |  |  |
| ******                       |         |          |  |  |  |  |
| v                            |         |          |  |  |  |  |
| Memorizar esta acción        |         |          |  |  |  |  |
|                              | Aceptar | Cancelar |  |  |  |  |

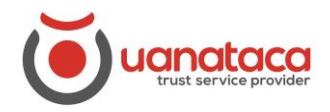

Si el inicio de sesión se lleva a cabo con éxito, se mostrará la siguiente notificación.

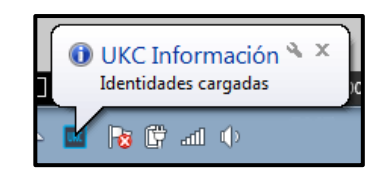

4. A partir de este momento, el certificado digital remoto se encuentra cargado en el sistema y listo para ser utilizado.

| RitAid UKC Decision                                   |    | ~  |
|-------------------------------------------------------|----|----|
| Bit4id OKC Desktop                                    | :  | ^  |
| Archivo Configuración ?                               |    |    |
|                                                       |    |    |
| Identidades disponibles                               |    |    |
| Marta<br>DS0_Certificate<br>RemoteToken/3005807_Label |    |    |
| trust service provider                                | ¢. | id |

# 2.3 Cómo utilizar el UKC

UKC Desktop actúa como un proveedor de identidades digitales remotas en el sistema.

Esto quiere decir que no es un motor de firma electrónica en sí mismo, ya que no genera firmas PAdES, XAdES o CAdES por sí solo.

En otras palabras, las aplicaciones instaladas en el sistema que sean motores de firma (Ej. PDF Adobe Acrobat Reader, Microsoft Word, 4identity, AutoFirma, etc.) harán uso de los certificados digitales ofrecidos por UKC Desktop para llevar a cabo las firmas electrónicas.

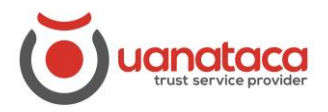

# 2.3.1 Ejemplo de firma electrónica de un documento PDF con UKC

A continuación, se muestra un ejemplo de cómo firmar un documento utilizando **PDF Adobe Acrobat Reader** en su última versión en Windows.

1. Abrir el documento PDF que se desea firmar desde el programa Adobe Acrobat Reader

| Adobe Acrobat Reader DC                |              |                 |   | - 🗆 X            |
|----------------------------------------|--------------|-----------------|---|------------------|
| Archivo Edición Ver Ventana Ayuda      |              | _               |   |                  |
| Abrir                                  | Ctrl+O       | Q Buscar        | ? | 🔔 Iniciar sesión |
| Volver a abrir PDF de la última sesión |              |                 | ^ |                  |
| <u>C</u> rear PDF                      |              | rramientas ···· |   |                  |
| Guardar c <u>o</u> mo                  | Shift+Ctrl+S |                 |   |                  |
| Convertir a Word, Excel o PowerPoint   |              |                 |   |                  |
| Guarda <u>r</u> como texto             |              | on notas y      |   | A                |
| C <u>o</u> mprimir archivo             |              |                 |   | PDF              |
| Contraseña protegida                   |              |                 |   |                  |

2. Seleccionamos la pestaña Herramientas y pulsamos en Certificados

| 🔊 PDF para Firma  | ar.pdf - Adobe Acr | obat Reader DC      |            |                  | - 🗆 X             |
|-------------------|--------------------|---------------------|------------|------------------|-------------------|
| Archivo Edición   | Ver Ventana        | Ayuda               |            |                  |                   |
| Inicio He         | rramientas         | PDF para Firmar.pdf |            | ?                | L Iniciar sesión  |
| <b>Q</b> Búsqueda | de herramienta     | S                   |            |                  |                   |
|                   |                    |                     |            |                  |                   |
| Ę                 |                    | Can                 |            |                  |                   |
| Con               | nentar             | Rellenar y firmar   | Editar PDF | Exportar archivo | Crear archivo PDF |
| Abr               | ir 🔻               | Abrir 💌             | Abrir 💌    | Abrir 💌          | Abrir 💌           |
|                   |                    |                     |            |                  |                   |
|                   |                    |                     | £          |                  | E P               |
| Combina           | ar archivos        | Compartir           | Sello      | Medir            | Certificados      |
| Agre              | gar 🔻              | Abrir 💌             | Abrir 💌    | Abrir 💌          | Abrir 👻           |
| Most              | rar más            |                     |            |                  |                   |

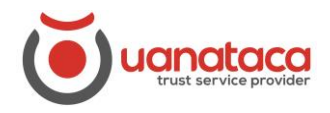

3. Pulsamos en Firmar digitalmente y seleccionamos el recuadro dónde queremos insertar la firma digital

| 🔒 PDF para Firmar.pd | f - Adobe Acrob | at Reader DC        | >                                                     |
|----------------------|-----------------|---------------------|-------------------------------------------------------|
| Archivo Edición Ve   | r Ventana Ay    | uda                 |                                                       |
| Inicio Herra         | mientas         | PDF para Firmar.pdf | f × 🕜 🌲 Iniciar sesión                                |
| 🖺 🕁 ዋ                |                 | ፼ ⊕ ⊕               | 1 / 1                                                 |
| Certificados         |                 | 🛵 Firmar digitalmen | nte 🕑 Marca de hora 🤣 Validar todas las firmas Cerrar |
| -                    |                 |                     | ^ E                                                   |
|                      |                 |                     |                                                       |
|                      | Firmar          |                     | 5                                                     |
|                      |                 |                     |                                                       |
|                      |                 |                     | 5 C                                                   |
|                      |                 |                     | E. C. C. C. C. C. C. C. C. C. C. C. C. C.             |
|                      |                 |                     | 4                                                     |
|                      |                 |                     |                                                       |

4. Aparecerá un desplegable, seleccionaremos el certificado digital con el que queremos firmar digitalmente el archivo y pulsamos Continuar

| 🔒 PDF par | ıra Firmar.pd | f - Adobe | Acrobat | Reader I            | DC                          |                            |                       |                   |                      |                    |                   |         |         |     |         |      | _ |   | $\times$      |
|-----------|---------------|-----------|---------|---------------------|-----------------------------|----------------------------|-----------------------|-------------------|----------------------|--------------------|-------------------|---------|---------|-----|---------|------|---|---|---------------|
| Archivo E | Edición Ver   | Ventar    | na Ayud | la                  |                             |                            |                       |                   |                      |                    |                   |         |         |     |         |      |   |   |               |
| Inicio    |               |           |         |                     |                             |                            | if ×                  |                   |                      |                    |                   |         |         |     |         |      |   |   | ón            |
| Bź        |               | -         |         |                     |                             |                            |                       |                   | k                    |                    |                   |         |         | *   | •••     |      |   |   | tir           |
| Certifi   |               |           |         |                     |                             |                            |                       |                   |                      |                    |                   |         |         |     |         |      |   |   | ar            |
|           |               |           |         |                     |                             |                            |                       |                   |                      |                    |                   |         |         |     |         |      |   | Â | Po            |
|           |               |           |         |                     |                             |                            |                       |                   |                      |                    |                   |         |         |     |         |      |   |   | Po            |
|           |               |           |         |                     |                             |                            |                       |                   |                      |                    |                   |         |         |     |         |      |   |   | F             |
|           |               | FIN       | nar co  | on un               | ιο αιξ                      | gitai                      |                       |                   |                      |                    |                   |         |         |     |         | ×    |   |   | <b>P</b>      |
|           |               | Sele      | ccione  | el ID o             | digital                     | que de                     | esee                  | utilizar          | para la              | a firma            |                   |         |         |     | tualiza | r    |   |   | <b>G</b> i    |
|           |               | _         | ß       | Emit                | tido po                     | r: UANA                    | TACA                  | CA1 20            | 016, Cao             | duca: 20           | 21.06.26          | 5       |         |     |         | ^    |   |   | ă0            |
|           |               | 0         | r       | <b>Ma</b> i<br>Emit | r <b>ta Te</b> s<br>tido po | s <b>t Prue</b><br>r: UANA | e <b>ba (</b><br>TACA | ID digi<br>CA1 20 | itales d<br>016, Cao | e Wind<br>Juca: 20 | lows)<br>20.10.06 | 5       |         | Ver | detalle | s    |   |   | <u>I</u>      |
|           |               | _         |         | No                  | mbre (                      | Colegi                     | ado                   | Soft A            | nellid               | (1D                | digital           | es de V | Vindow  | (5) |         | - 1  |   |   | Û             |
|           |               | 0         | Ľė      | Emit                | tido po                     | r: UANA                    | TACA                  | CA1 D             | EVEL 20              | 16, Cad            | uca: 202          | 1.12.16 | VIIIdow | (3) |         |      |   |   | A             |
| •         |               | 0         |         | Op                  | erado                       | r Regi                     | stro                  | COF T             | est (ID              | digita             | les de \          | Nindov  | vs)     | Ver | detalle | s    |   |   | <u> C</u> ree |
|           |               |           | -6      | Emi                 | tiao po                     | r: UANA                    | ATACA                 | CATD              | EVEL 20              | no, Cad            | uca: 202          | 1.11.24 |         |     |         | •    |   |   | C,            |
|           |               |           |         |                     |                             |                            |                       |                   |                      |                    |                   |         |         |     |         |      |   |   | Óş            |
|           |               | ?         |         |                     |                             |                            | (                     | Confi             | gurar II             | D digita           | il nuevo          |         | Cancela | ar) | Conti   | nuar |   |   | 10            |
|           |               |           | _       |                     | _                           |                            | _                     |                   |                      |                    |                   | _       |         | _   |         |      |   |   |               |

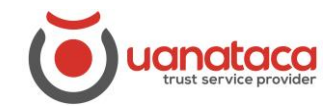

5. Se nos mostrará la firma seleccionada y pulsaremos Firmar

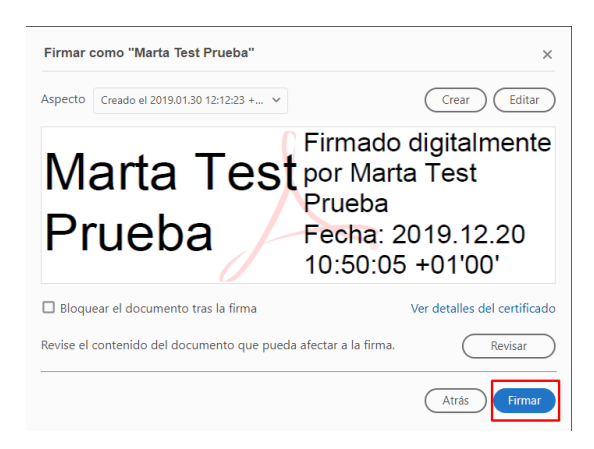

6. Guardaremos el archivo en nuestro PC pulsando Guardar

| 🔒 Guardar como                   |                                                   |     |                       | ×       |
|----------------------------------|---------------------------------------------------|-----|-----------------------|---------|
| ← → ~ ↑ 🔜 > Este equipo > Escrit | torio >                                           | ~ Ū | Buscar en Escritorio  | Q,      |
| Organizar 🔻 Nueva carpeta        |                                                   |     |                       | ?       |
| > MRP                            | ^ Nombre                                          |     | Fecha de modificación | Тіро    |
| Notebooks                        | - Uanataca                                        |     | 16/12/2019 14:03      | Carpeta |
| > 📙 video                        | CONSULTA AL REGISTRO MERCANTIL ENTIDAD CON PJ.pdf |     | 05/09/2019 12:43      | Adobe   |
| 🗸 🛄 Este equipo                  |                                                   |     |                       |         |
| > 🕹 Descargas                    |                                                   |     |                       |         |
| > 🗄 Documentos                   |                                                   |     |                       |         |
| > 📃 Escritorio                   |                                                   |     |                       |         |
| > 📰 Imágenes                     |                                                   |     |                       |         |
| > 👌 Música                       |                                                   |     |                       |         |
| > 🧊 Objetos 3D                   |                                                   |     |                       |         |
| > 🚟 Vídeos                       |                                                   |     |                       |         |
| > 🏪 Disco Duro (C:)              |                                                   |     |                       |         |
| > 🛁 Red                          | ~ <                                               |     |                       | >       |
| Nombre: PDF para Firmar.pdf      |                                                   |     |                       | ~       |
| Tipo: Archivos Adobe PDF (*,p    | odf)                                              |     |                       | ~       |
| ∧ Ocultar carpetas               |                                                   |     | Guardar Cance         | lar     |

7. El archivo se habrá firmado correctamente

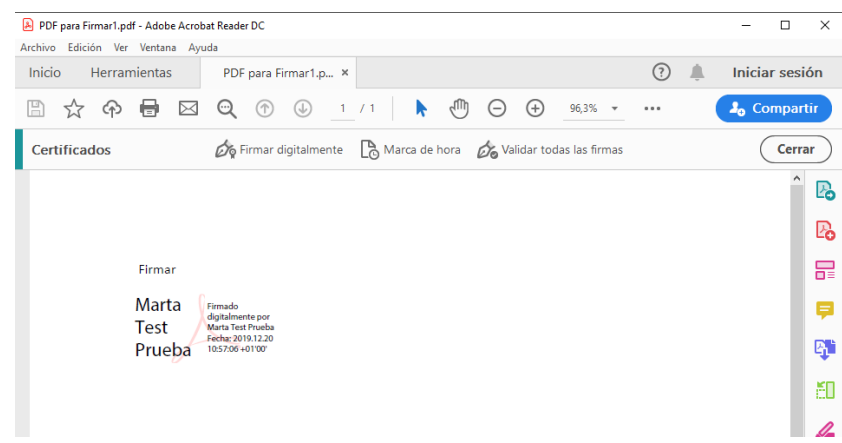

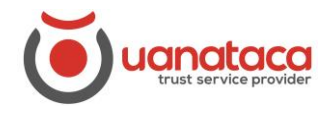

7. Para comprobar que la firma es válida, pulsamos el icono de la "pluma" y veremos el check verde de firma válida

| 🔊 PDI      | PDF para Firmar1.pdf - Adobe Acrobat Reader DC — 🗆 X                                            |         |             |          |  |  |  |  |  |  |  |
|------------|-------------------------------------------------------------------------------------------------|---------|-------------|----------|--|--|--|--|--|--|--|
| Archive    | Archivo Edición Ver Ventana Ayuda                                                               |         |             |          |  |  |  |  |  |  |  |
| Inici      | o Herramientas PDF para Firmar1.p ×                                                             |         | Iniciar ses | ión      |  |  |  |  |  |  |  |
| B          | ☆ � 🖶 🖂 🔍 ① ④ _1 / 1 🖡 🖑 ⊝ ⊕ _7,37% ▾                                                           | •••     | 🎝 Compa     | rtir     |  |  |  |  |  |  |  |
| <u>k</u> o | Firmado y todas las firmas son válidas.                                                         | Panel o | le firma    | 0        |  |  |  |  |  |  |  |
| ß          | Firmas                                                                                          | ×       | ^           | B        |  |  |  |  |  |  |  |
| Ō          | 🗄 - Validar todas                                                                               |         |             | Po       |  |  |  |  |  |  |  |
| Ó.         | > 🏡 Rev. 1: Firmado por Marta Test Prueba <operaciones@uanataca.com></operaciones@uanataca.com> |         |             | ₽        |  |  |  |  |  |  |  |
|            |                                                                                                 |         |             | Þ        |  |  |  |  |  |  |  |
|            |                                                                                                 |         |             | <b>B</b> |  |  |  |  |  |  |  |

# 2.3.2 Ejemplo de autenticación con certificado digital en UKC

UKC Desktop, también puede ser utilizado para llevar a cabo autenticación en sedes electrónicas o aplicaciones web.

Como ejemplo de esta funcionalidad, accederemos al servicio de Sede Electrónica de la Agencia Tributaria española:

1. Abrir el navegador y escribir la dirección de la sede electrónica a la cual queremos acceder

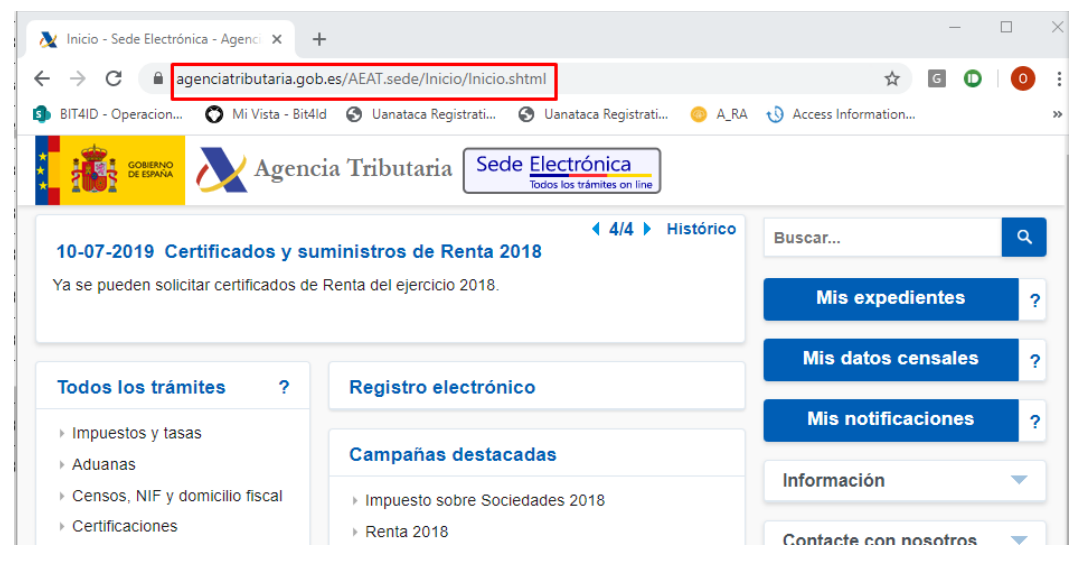

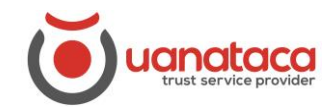

2. Seleccionar el trámite que queramos realizar, por ejemplo "Mis expedientes":

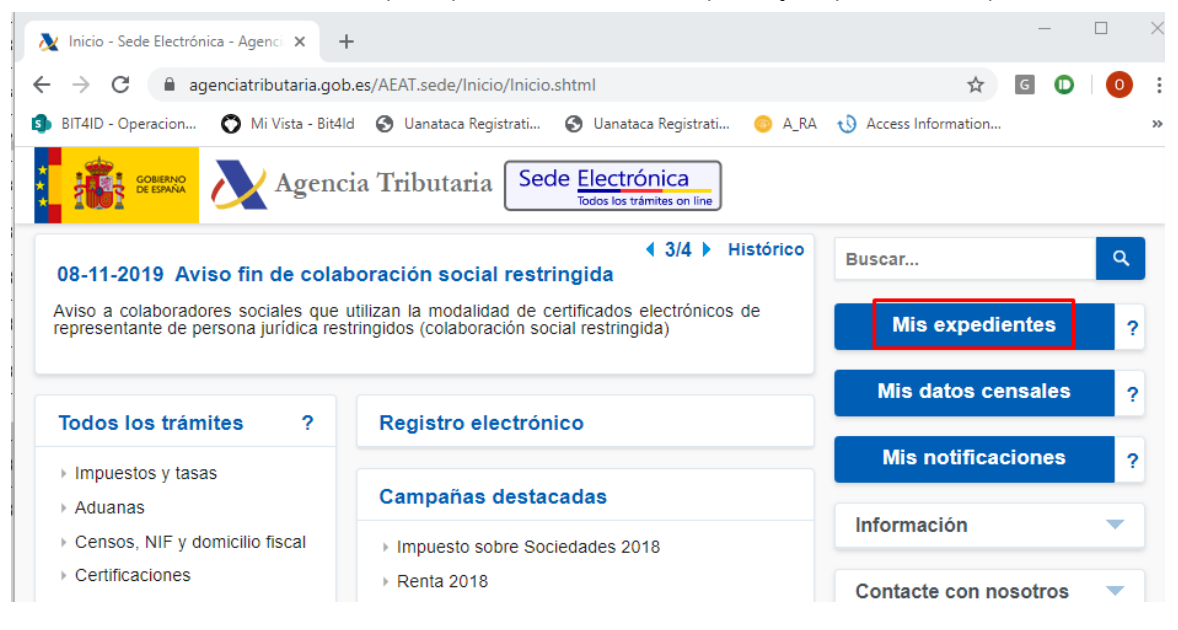

3. Seleccionar el tipo de acceso "Con certificado electrónico de identificación"

| 🔉 Inicio - Sede Electrónica - Agenci 🗙                                                                                                    | +                                                                     |                |                    | —                   |     | ×  |  |  |  |  |
|----------------------------------------------------------------------------------------------------|-----------------------------------------------------------------------|----------------|--------------------|---------------------|-----|----|--|--|--|--|
| ← → C 🔒 agenciatributaria.gob.es/AEAT.sede/Inicio/Inicio.shtml 😒 🖸 🛈 🛛 🗿                                                                                                    |                                                                       |                |                    |                     |     |    |  |  |  |  |
| 🜖 BIT4ID - Operacion 🊫 Mi Vista - Bi                                                                                                    | it4ld 🔇 Uanataca Registrati 🔇 Uanataca Registrati 📀 A                 | RA 🕔 Access li | nformation         |                     |     | >> |  |  |  |  |
| GOBERNO<br>DE ESPANA                                                                                                    | ncia Tributaria Sede <u>Electrónica</u><br>Todos los trámites on line |                |                    |                     |     |    |  |  |  |  |
| 08-11-2019 Aviso fin de co                                                                                                    | ◀ 3/4 ► Históric<br>laboración social restringida                     | Buscar         |                    |                     | ٩   |    |  |  |  |  |
| Aviso a colaboradores sociales que utilizan la modalidad de certificados electrónicos de representante de persona jurídica restringidos (colaboración social restringida) Mis expedientes |                                                                       |                |                    |                     |     |    |  |  |  |  |
| Todos los trámites ?                                                                                                    | Registro electrónico                                                  | Mis            | Mis datos censales |                     |     |    |  |  |  |  |
| Impuestos y tasas                                                                                                    |                                                                       | Mis            | Mis notificaciones |                     |     |    |  |  |  |  |
| Aduanas                                                                                                    | Campañas destacadas                                                   | Informa        | Información        |                     |     |    |  |  |  |  |
| <ul> <li>Censos, NIF y domicilio fis</li> <li>Mi</li> </ul>                                                                                                    | s exnedientes                                                         |                |                    |                     |     |    |  |  |  |  |
| Certificaciones     Se                                                                                                    | leccione el tipo de acceso                                            | Ayuda          | te con nos         | otros               | -   |    |  |  |  |  |
| Recaudación                                                                                                    |                                                                       |                |                    |                     |     |    |  |  |  |  |
| Beneficios fiscales y     autorizaciones                                                                                                    | Con certificado electrónico de identificación o DNI ele               | ctrónico       | s                  |                     | •   |    |  |  |  |  |
| <ul> <li>Comprobaciones fiscales y<br/>procedimiento sancionado</li> </ul>                                                                                                    |                                                                       | ón             | de anuncio         | os                  | •   |    |  |  |  |  |
| <ul> <li>Requerimientos y<br/>comunicaciones</li> </ul>                                                                                                    | Registrarme en Cl@ve                                                  | Cerrar         | des                |                     | •   |    |  |  |  |  |
| <ul> <li>Recursos, reclamaciones,<br/>otros procedimientos de<br/>revisión y suspensiones</li> </ul>                                                                                      | Consulta y modificación de mis datos censales                         |                |                    | eio nara            | la  |    |  |  |  |  |
| <ul> <li>Otros procedimientos</li> </ul>                                                                                                    | ▹ Consultar deudas                                                    |                |                    | nsa del<br>ribuvent | a . |    |  |  |  |  |

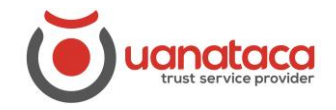

4. Automáticamente se desplegará el listado de los certificados digitales instalados en el equipo y seleccionaremos el que necesitemos para realizar el trámite y pulsaremos Aceptar

| <ul> <li>Inicio - Sede Electrónica - Ageno</li> </ul>    | - × +                              |                           |                         |            | _             |   |
|----------------------------------------------------------|------------------------------------|---------------------------|-------------------------|------------|---------------|---|
| $\leftrightarrow$ $\rightarrow$ X $\bigcirc$ agenciatrib | utaria.gob.es/AEAT.sede/Inicio     | /Inicio.shtml             |                         |            | \$ G D        | 0 |
| 🚯 BIT4ID - Operacion 🚫 M                                 | Seleccionar un certificado         |                           |                         | ×          | prmation      | ж |
|                                                          | Selecciona un certificado para aut | enticar tu identidad en w | ww1.agenciatributaria.g | ob.es:443. |               |   |
|                                                          | Asunto                             | Emisor                    | Número de serie         | ^          |               |   |
|                                                          | Test Nombre Apellido1 Apelli       | UANATACA CA1 2016         | 2E558C2175490B67        |            |               | 0 |
| 08-11-2019 Aviso fin                                     | Marta                              | UANATACA CA1 2016         | 54F056B46439107E        |            |               |   |
| Aviso a colaboradores soc<br>representante de persona j  |                                    |                           |                         |            | expedientes   | ? |
|                                                          |                                    |                           |                         | ~          |               |   |
|                                                          |                                    |                           |                         |            | atos censales | ? |
| Todos los trámites                                       | Datos del certificado              |                           | Aceptar                 | Cancelar   |               |   |
| Impuestos y tasas                                        |                                    |                           |                         |            | otificaciones | ? |
| + Aduance                                                | Campañas d                         | estacadas                 |                         |            |               |   |

5. Aparecerá el desplegable pidiéndonos que introduzcamos el PIN del certificado y pulsamos Aceptar

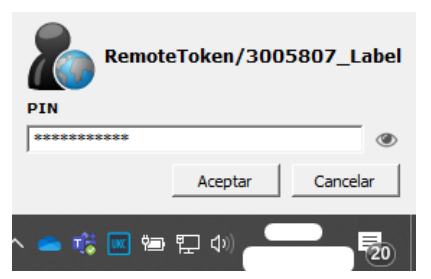

6. Nos habremos autenticado con éxito

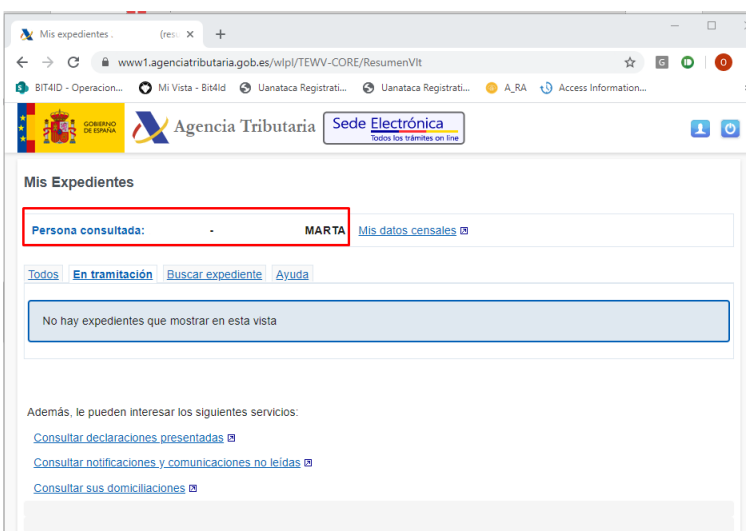